## UŽIVATELSKÁ PŘÍRUČKA

944008

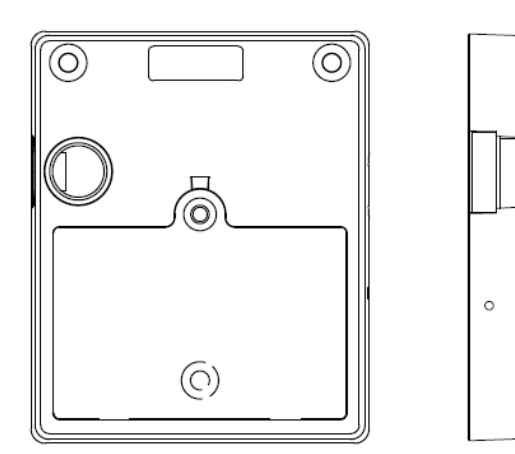

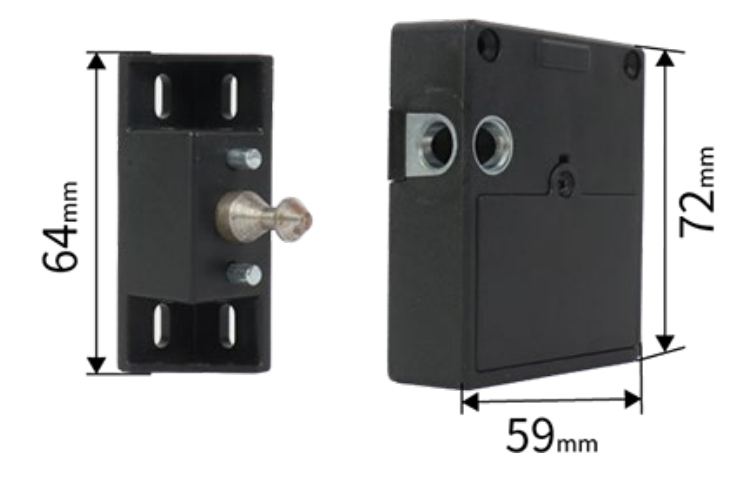

- Skrytý RFID zámek (ovládání pomocí mobilní aplikace nebo karty).
- Lze zaregistrovat 1 manažerskou kartu a 14 uživatelských karet.
- Přejeďte kartou pro automatické odemčení.
- Alarm nízkého stavu baterie.
- Baterie: 3xAAA alkalické baterie. Je zakázáno používat uhlíkové baterie.

Před použitím si prosím přečtěte návod k použití zámku a postupujte dle instrukcí v něm uvedených. Jedná se o překlad a doplnění původního návodu k použití, který je dodáván spolu s výrobkem.

### 1. Obnovení továrního nastavení - Reset před použitím

Zasuňte dodaný špendlík do otvoru dokud neuslyšíte dvojité "pípnutí", obnoví se tovární nastavení a vymažou všechna data.

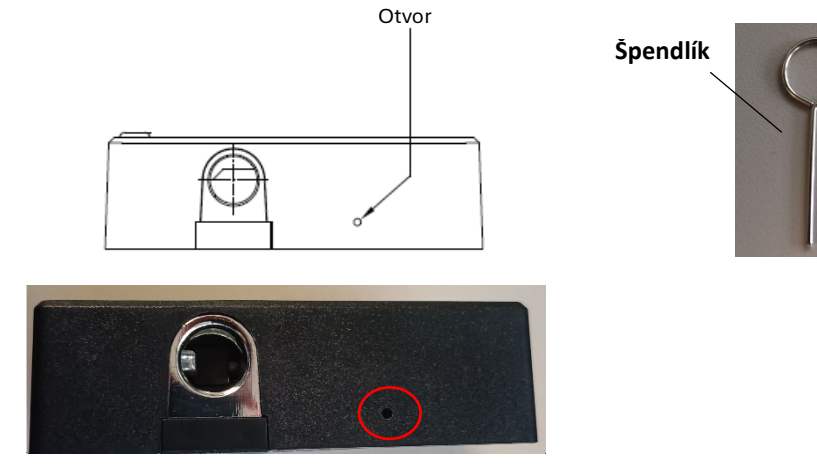

#### 2. Stáhněte si aplikaci TTlock do svého telefonu a vytvořte si uživatelský účet.

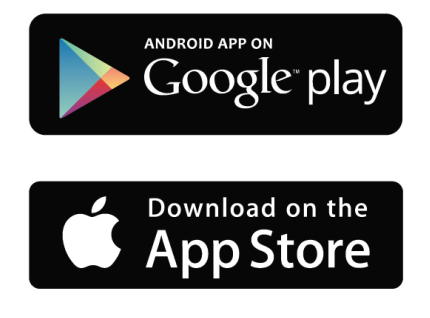

\*V aplikaci lze nastavit libovolný jazyk.

- Před použitím aplikace zapněte Bluetooth na svém telefonu.

- Telefon musí být během párovacího procesu umístěn maximálně do vzdálenosti 2 metrů od chytrého zámku.

- Aktivujte zámek dotykem karty **při přidávání nového** otisku prstu.

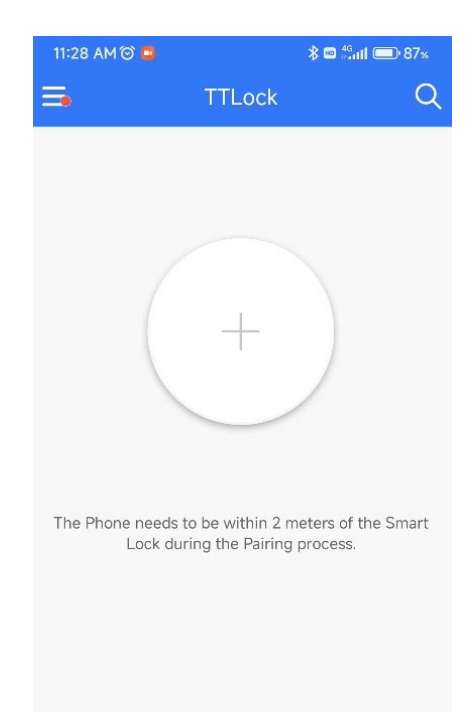

#### Spojení telefonu

Po uvedení zámku do továrního nastavení otevřete na svém telefonu aplikaci TTLock, klikněte na tlačítko "Přidat zámek (Add Lock)"  $\rightarrow$  Klikněte na tlačítko "Všechny zámky (ALL Lock)"  $\rightarrow$  Probuďte zámek špendlíkem, klikněte na tlačítko "+".

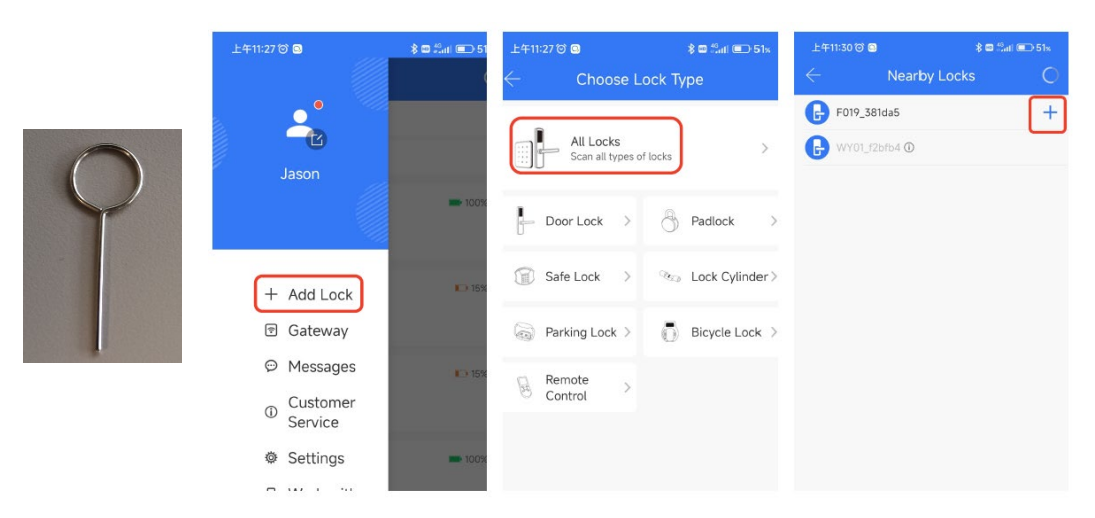

#### Dokončení přidávání

Párování bylo úspěšné. Prosím přiřaď<br/>te mu název.  $\rightarrow$  Potvrď<br/>te  $\mathbf{OK}.$ 

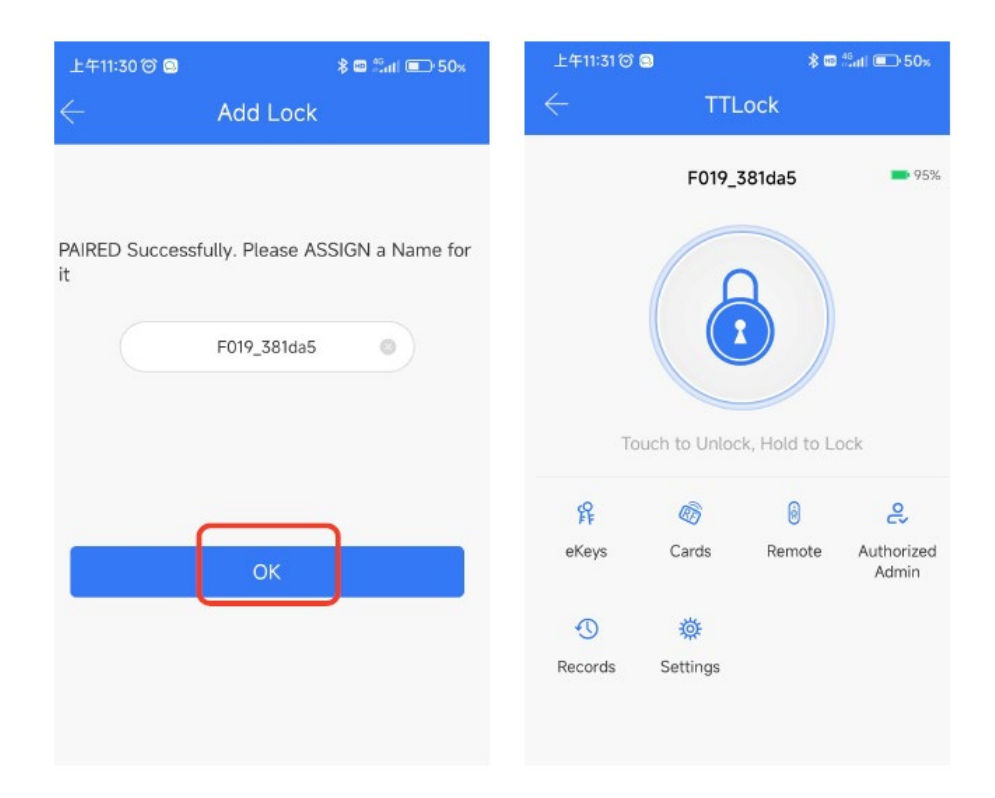

### 3. Odstranění správce mobilního telefonu

Vyberte zámky v aplikaci, které nevyžadují oprávnění správce, klikněte na **"Nastavení (Settings)"**  $\rightarrow$  Klikněte na **"Smazat (Delete)"**  $\rightarrow$  zadejte heslo  $\rightarrow$  Klikněte na **"OK"**.

Poznámka: po odstranění správce se zámek obnoví do továrního nastavení.

| 上午11:31 🗇 🖾 | 上午11:31 🗇 😫 🔰 🖏 🖬 💼 50 x      |             | 50% 🗩 50%        | Lock Sound               | On >     | 上午11:3                     | 2 🗇 💿                | \$ 🛛 👬 🖬 🔳               | ⊃50× |
|-------------|-------------------------------|-------------|------------------|--------------------------|----------|----------------------------|----------------------|--------------------------|------|
|             | TTLock                        |             |                  | Reset Button             | On >     | on > ← Settings            |                      |                          |      |
|             |                               |             |                  | Lock Clock               | >        |                            |                      |                          |      |
|             | F019_381da5                   |             | <b>9</b> 5%      | Diagnosis                | >        | Passage Mode               |                      |                          |      |
|             |                               |             |                  | Upload Data              | >        | Lock Sound<br>Reset Button |                      |                          |      |
|             | 5                             |             |                  | Import from another lock | >        |                            |                      |                          |      |
|             |                               |             |                  | Firmware Update          | >        | Lock C                     | llock                |                          |      |
|             |                               |             |                  | Amazon Alexa             | >        | Diagno                     | sis                  |                          | >    |
| Tou         | Touch to Unlock, Hold to Lock |             |                  | Google Home              | >        | Uplc                       | Please enter<br>Pass | the Application<br>sword | >    |
| Q           |                               | ß           | 0                | Room status              | Vacant > | Impo                       | Passw                | ord X                    | >    |
| FF<br>eKeys | Cards                         | ®<br>Remote | C-<br>Authorized | Attendance               |          | Firm                       | Concel               | OK                       | >    |
|             |                               |             | Admin            | Unlock Notification      |          | Amazo                      | n Alexa              | UK                       | >    |
| C           | 蓉                             |             |                  | Dilute                   |          | Google                     | Home                 |                          |      |
| Records     | Settings                      |             |                  | Delete                   |          | Rooms                      | tatus                | Vacar                    | at > |

#### 4. E-klíče aplikace

Klikněte na **eKeys** - **"Odeslat e-klíč (Send ekey)"**  $\rightarrow$  Vyplňte telefonní číslo příjemce a další informace  $\rightarrow$  Klikněte na **"Odeslat (Send)"**  $\rightarrow$  Příjemce může otevřít aplikaci TTLock, odemknout a dotazovat se na záznam zámku.

| 上午11:32 🗑 💿<br><del>(</del>           | *<br>TTLock                               | 9 <sup>48</sup> atl 💼 50× |                                            | No Data                           |                        |
|---------------------------------------|-------------------------------------------|---------------------------|--------------------------------------------|-----------------------------------|------------------------|
|                                       | F019_381da5                               | 95%                       |                                            |                                   |                        |
| Touch t                               | o Unlock, Hold to I                       | _ock                      |                                            |                                   |                        |
| eKeys C                               | 🔊 🤤<br>ards Remote                        | Q<br>Authorized<br>Admin  |                                            |                                   |                        |
| C Records Se                          | Ö.<br>ttings                              |                           |                                            | Send eKe                          | y                      |
| 上午11:33 전 🗃<br><del>(</del>           | ∦s<br>Send eKey                           | ) ‰iii                    | 上午11:33 (3) 🕲<br>(                         | Send eKey                         | <b>≵ ⊠</b> ‰ni )≣⊃ 50× |
| Timed Permane                         | ent One-time Re                           | ecurring                  | Timed Permaner                             | nt One-time                       | Recurring              |
| Recipient                             | Phone Number                              | r or Email 💶              | Recipient                                  | 1369                              | 90110889 × 💶           |
| Name                                  | Plea                                      | se enter here             | Name                                       |                                   | Jason                  |
| Start Time                            | 202                                       | 3.07.14 11:32             | Start Time                                 |                                   | 2023.07.14 11:32       |
| End Time                              | 202                                       | 3.07.14 12:32             | End Time                                   |                                   | 2023.07.14 12:32       |
| Recipients are ab<br>times within the | le to use the eKeys f<br>validity period. | or unlimited              | Recipients are able<br>times within the va | to use the eKa<br>alidity period. | eys for unlimited      |
|                                       | Send                                      |                           |                                            | Send                              |                        |

### 5. Jak přidat IC kartu

Klikněte na **"Karty (Cards)**"  $\rightarrow$  Klikněte na **"Přidat kartu (Add Card)**"  $\rightarrow$  Vyberte typ přístupu karty k zámku **"Trvalý (Permanent)**", **"Načasovaný (Timed)**", **"Opakující se (Recurring)"**. Zadejte název a vyberte dobu vypršení platnosti  $\rightarrow$  Klikněte na **"OK**"  $\rightarrow$  Přiložte kartu k zámku a přejeďte oblastí senzoru  $\rightarrow$  Zazní **dvojité "pípnutí**"  $\rightarrow$  Přidáno úspěšně.

Poznámka: akci je třeba provést v blízkosti zámku.

| 上午11:32 ()<br>←            | ই 🖬 🕴                                               | 8 ⊠ <sup>40</sup> tll (■)·50%         |               | p<br>I                  | 上午11:34 つ 🗅<br>← | Add Card | ≹ 🖾 ∰atl 💷 50% |
|----------------------------|-----------------------------------------------------|---------------------------------------|---------------|-------------------------|------------------|----------|----------------|
|                            | E019 381da5                                         | 95%                                   |               |                         | Permanent        | Timed    | Recurring      |
|                            |                                                     |                                       | No [          | Data                    | Name             |          | ABQ            |
| ۲<br>eKeys<br>O<br>Records | Fouch to Unlock, Hold to<br>Cards Remot<br>Settings | e Lock<br>e Authorized<br>Admin       | Ado           | i Card                  |                  | ОК       |                |
|                            | Permanent                                           | Timed                                 | Recurring     | Q Search                |                  |          |                |
|                            | Name                                                | ОК                                    | ABQ           | ABC<br>2023.07,14 11:34 | Permanent        |          |                |
|                            | Ca                                                  | Connected. Place<br>and against the C | e the<br>Card |                         |                  |          |                |

Při přidávání nového otisku prstu přiložte kartu k zámku, abyste dokončili jeho přidání (registraci).

### 6. Jak smazat IC kartu

Klikněte na **"Karty (Cards)**"  $\rightarrow$  Vyberte kartu, kterou chcete odebrat  $\rightarrow$  Klikněte na **"Odstranit (Delete)**". Zadejte heslo a potvrďte smazání.

Poznámka: akci je třeba provést v blízkosti zámku.

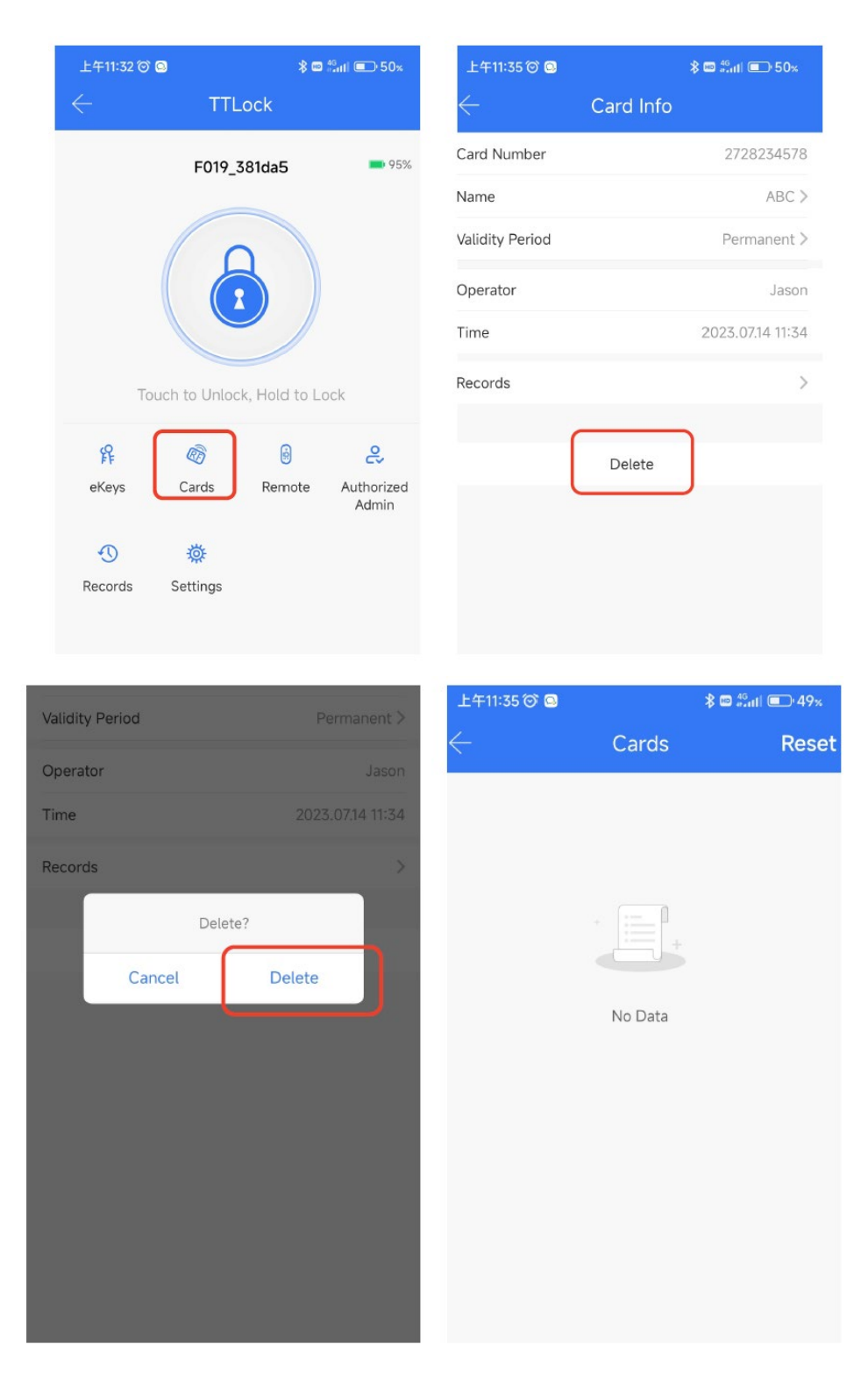

## 7. Jak přejmenovat IC kartu

Klikněte na "Karty (Cards)"  $\rightarrow$  Vyberte kartu, kterou je třeba přejmenovat  $\rightarrow$  Klikněte na "Název (Name)"  $\rightarrow$  Zadejte nový název – potvrďte OK.

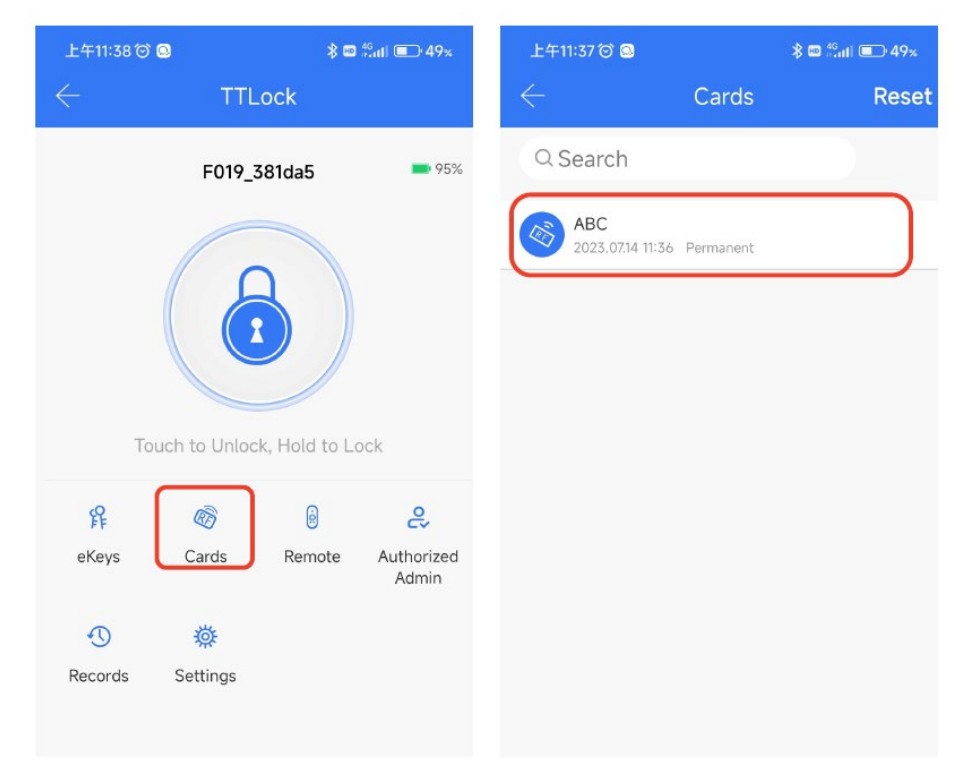

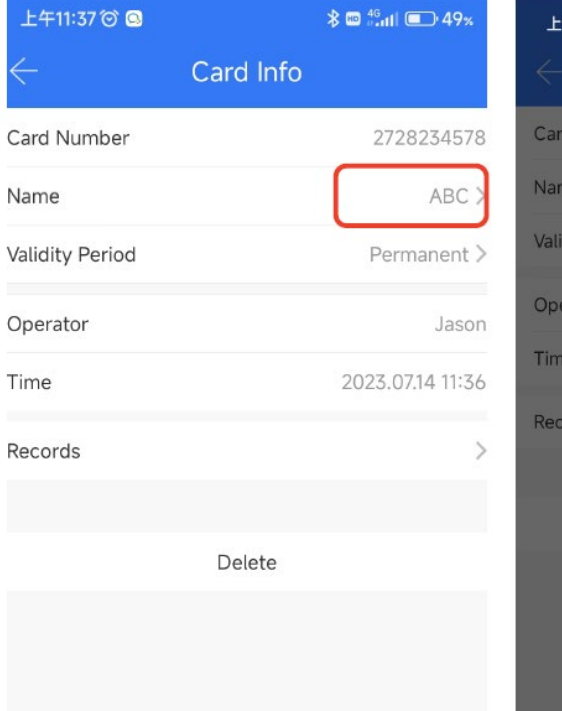

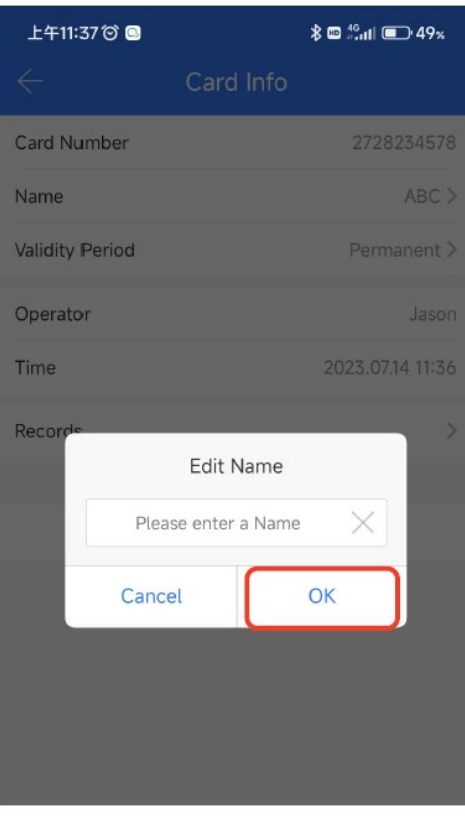

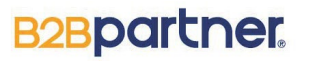

## 8. Změna doby platnosti IC karty

Klikněte na "**Karty (Cards)**" → Vyberte kartu IC → Vyberte platný čas → Zadejte nový čas zahájení a ukončení → Klikněte na "**OK**"

Poznámka: akci je třeba provést v blízkosti zámku.

| 上午11:38 🞯    | 0                  | <b>≵ ⊠</b> <sup>46</sup> atti 💷 49% | 上午11:45 🗇 🕥  |          | ∦ ■ 46<br>Hattl ■ 48% | 上午11:46 🗇 🕥      | <b>≵ ⊠ <sup>46</sup>sttl 💷 48</b> % |
|--------------|--------------------|-------------------------------------|--------------|----------|-----------------------|------------------|-------------------------------------|
| $\leftarrow$ | TTLock             |                                     | $\leftarrow$ | Add Card |                       | $\leftarrow$ Val | lidity Period                       |
| 2            | F019_381da         | a5 💿 95%                            | Permanent    | Timed    | Recurring             | Cycle on         |                                     |
|              |                    | Name                                |              | ABC      | Sun Mon Tue           | Wed Thu Fri Sat  |                                     |
|              | A                  |                                     | Start Time   | 1        | 2023.07.14 11:39      |                  |                                     |
|              |                    |                                     | End Time     |          | 2023.07.14 12:39      | Start Time       | 11:45 >                             |
|              |                    |                                     |              |          |                       | End Time         | 12:45 >                             |
| To           | ouch to Unlock, Ho | old to Lock                         |              |          |                       | Start Date       | 2023.07.14 >                        |
| 释            |                    | ê <del>2</del>                      |              |          |                       | End Date         | 2023.07.15 >                        |
| eKeys        | Cards Re           | emote Authorized<br>Admin           |              |          |                       |                  |                                     |
| Ð            | 蓉                  |                                     |              | ОК       |                       |                  | ОК                                  |
| Records      | Settings           |                                     |              |          |                       |                  |                                     |
|              |                    |                                     |              |          |                       |                  |                                     |

| 上午11:46 🛇 🖸  | ) * C           | ■ <sup>46</sup> atll 💷 48% | 上午11:46 🗇 🚨     | *        | 8 ₪ <sup>46</sup> ₀,iil (■) 48% |
|--------------|-----------------|----------------------------|-----------------|----------|---------------------------------|
| $\leftarrow$ | Validity Period |                            | $\leftarrow$    | Add Card |                                 |
| Cycle on     |                 |                            | Permanent       | Timed    | Recurring                       |
| Sun Mon      | Tue Wed Thu     | Fri Sat                    | Name            |          | ABC                             |
| Start Time   |                 | 11:45 >                    | Validity Period | 2023.07  | 7.14-2023.07.15 >               |
| End Time     |                 | 12:45 >                    | Cycle Time      |          | 11:45-12:45                     |
| Start Date   |                 | 2023.07.14 >               | Cycle on        | Mon、Tue、 | Wed、Thu、Fri                     |
| End Date     |                 | 2023.07.15 >               |                 |          |                                 |
|              | $\frown$        |                            |                 |          |                                 |
|              | ОК              |                            |                 |          |                                 |
|              |                 |                            |                 |          |                                 |
|              |                 |                            |                 |          |                                 |

### 9. Odemknutí

Odemknutí zámku pomocí aplikace: klikněte na ikonu odemknutí v aplikaci.
 Poznámka: akci je třeba provést v blízkosti zámku.

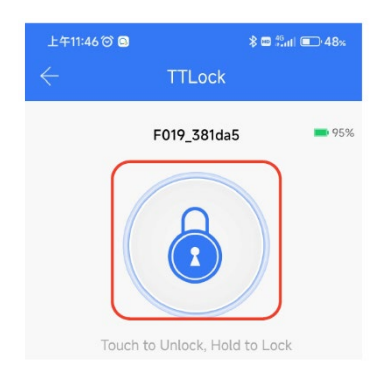

**2. Odemknutí pomocí IC karty:** přiložte již přidanou IC kartu k zámku do oblasti pro přejetí. (Pro snazší nalezení pozice nainstalovaného zámku lze na viditelnou stranu dveří nalepit přiloženou samolepku.)

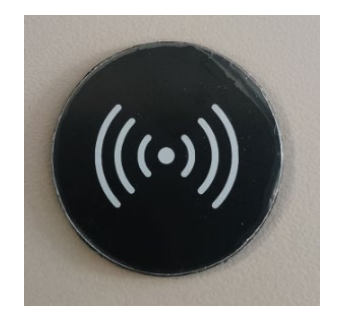

#### 10. Automatické zamknutí zámku

Západka se po odemčení zhruba za 5 sekund automaticky vysune zpět do uzamčené polohy.

#### 11. Záznamy o odemknutí zámku

Vyberte zámky v aplikaci  $\rightarrow$  klikněte na **Záznamy (Records)** pro zobrazení všech záznamů. Jsou zde uvedeny záznamy o používání (kdo kdy otevřel zámek).

| 上午11:46 🗇      | 8             | * 🗆           | tonti ■⊃ 48×     | 上午11:47 🗇                      | 8                                                | \$ ⊠ #atti 💽 48                    |
|----------------|---------------|---------------|------------------|--------------------------------|--------------------------------------------------|------------------------------------|
|                | TTL           | ock           |                  | $\leftarrow$                   | Records                                          |                                    |
|                | F019_3        | 81da5         | <b>9</b> 5%      | Records can I<br>Please export | be only kept for a limi<br>regularly,if you need | ited period.<br>I to keep history. |
|                |               |               |                  | Q Searcl                       | h                                                |                                    |
|                | 6             |               |                  | 2023.07.                       | 14                                               |                                    |
|                |               |               |                  | B Jasor<br>11:31:              | n<br>27 Unlock with API                          | Ρ                                  |
| To             | uch to Unloc  | k, Hold to Lo | ock              |                                |                                                  |                                    |
| eKeys          | Cards         | Remote        | C~<br>Authorized |                                |                                                  |                                    |
|                |               |               | Admin            |                                |                                                  |                                    |
| (1)<br>Records | 🔅<br>Settings |               |                  |                                |                                                  |                                    |

### 12. Alarm vybité baterie - Upozornění na nízkou baterie

Pokud při odemykání zámku zazní **pětkrát "pípnutí"** ..., vyměňte baterie.

## 13. Oprávněný správce

Klikněte na "**Oprávněný správce (Authorized admin)**"  $\rightarrow$  "**Vytvořit správce (Create admin)**"  $\rightarrow$  Vyplňte číslo účtu příjemce (**Recipient**), jméno (**Name**)  $\rightarrow$  Klikněte na "**Odeslat (Send**)"  $\rightarrow$  Klikněte na "**Complete (Dokončeno**)".

Poznámky: (1) akci je třeba provést v blízkosti zámku.

(2) Oprávněný správce může odemknout, přidávat karty, záznamy dotazů atd.

| لـك#11:47ੴ இ الله الله الله الله الله الله الله ال                                                                                                    |                                                                                                    |
|----------------------------------------------------------------------------------------------------|----------------------------------------------------------------------------------------------------|
| F019_381da5                                                                                                    | No Data                                                                                                    |
| Touch to Unlock, Hold to Lock                                                                                                    |                                                                                                    |
| 峰<br>を<br>Keys<br>Cards<br>Remote<br>Authorized<br>Admin                                                                                                    |                                                                                                    |
| O     Ø                                                                                                    |                                                                                                    |
|                                                                                                    | Create Admin                                                                                                    |
|                                                                                                    |                                                                                                    |
|                                                                                                    |                                                                                                    |
| 上午11:48 Ծ 🛛 🔹 📲 🖏 🖬 🖬 48×<br>← Admin eKey                                                                                                    | 上午11:48 🗑 😫 象 📽 📶 🗩 48x<br>- Admin eKey                                                                                    |
| 上午11:48 © ◙ ॥ ॥ ॥ ॥ ॥ ॥ ॥ ॥ ॥ ॥ ॥ ॥ ॥ ॥ ॥ ॥ ॥ ॥                                                                                                    | 上午11:48 ② ■                                                                                                    |
| L ← 11:48 ©                                                                                                    | L 4 11:48 ©                                                                                                    |
| L411:48 @      Image: Baseline and the second second | L411:48 © ●     ★ Admin eKey   Timed Permanent   Send success                                                              |
| L#11:48 ©   Admin eKey     Timed   Permanent     Recipient   1354997   Name   summer   The authorized administrator will have majority permission to operate this lock.   Send                                                                                                    | 上午11:48 0 0 米ロ ・48×<br>く Admin eKey<br>Timed Permanent<br>Send success<br>Complete<br>Notify via SMS<br>Marked as occupied |

## 14. Technické parametry

| 1  | Zdroj napájení                | 3XAAA alkalická baterie   |
|----|-------------------------------|---------------------------|
| 2  | Upozornění na vybitou baterii | 3,8 V                     |
| 3  | Provozní napětí               | 3,5~6 V                   |
| 4  | Statický proud                | ≤35 μA                    |
| 5  | Pracovní proud                | ≤200 mA                   |
| 6  | Čas odemknutí                 | Za 5 s                    |
| 7  | Provozní teplota              | +10~70 °C                 |
| 8  | RFID karta                    | Mifare-1 karta, 13,56 MHz |
| 9  | RFID karta                    | Max. 15 karet             |
| 10 | Odemknutí                     | Bezkontaktní              |

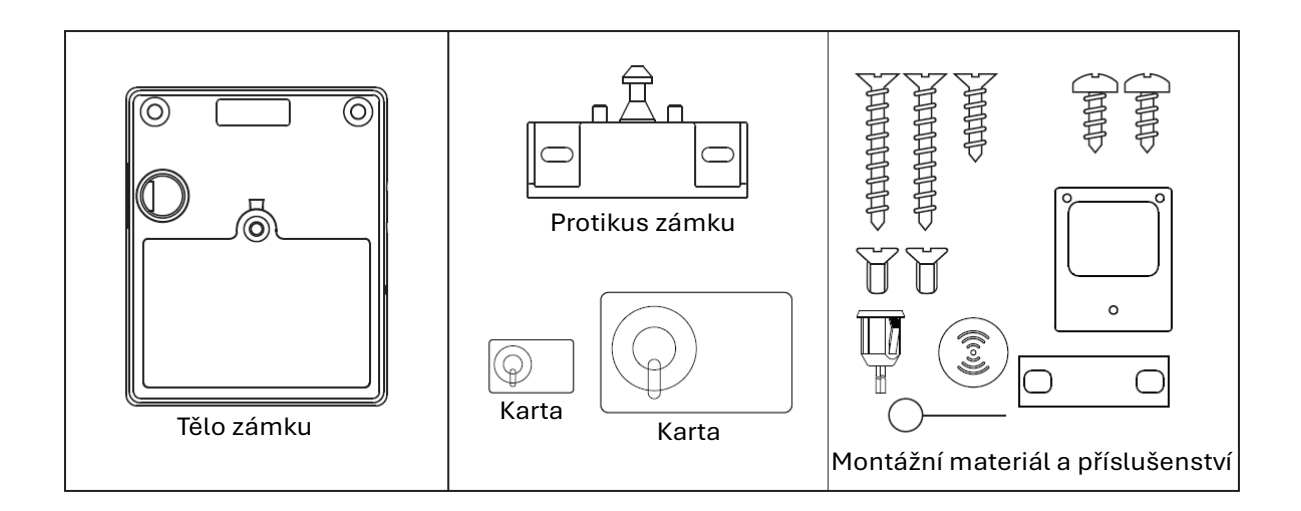

## Externí napájení (USB TYP-C)

Zákazníci si mohou vybrat, zda jej do zámku nainstalují, na základě svých skutečných požadavků.

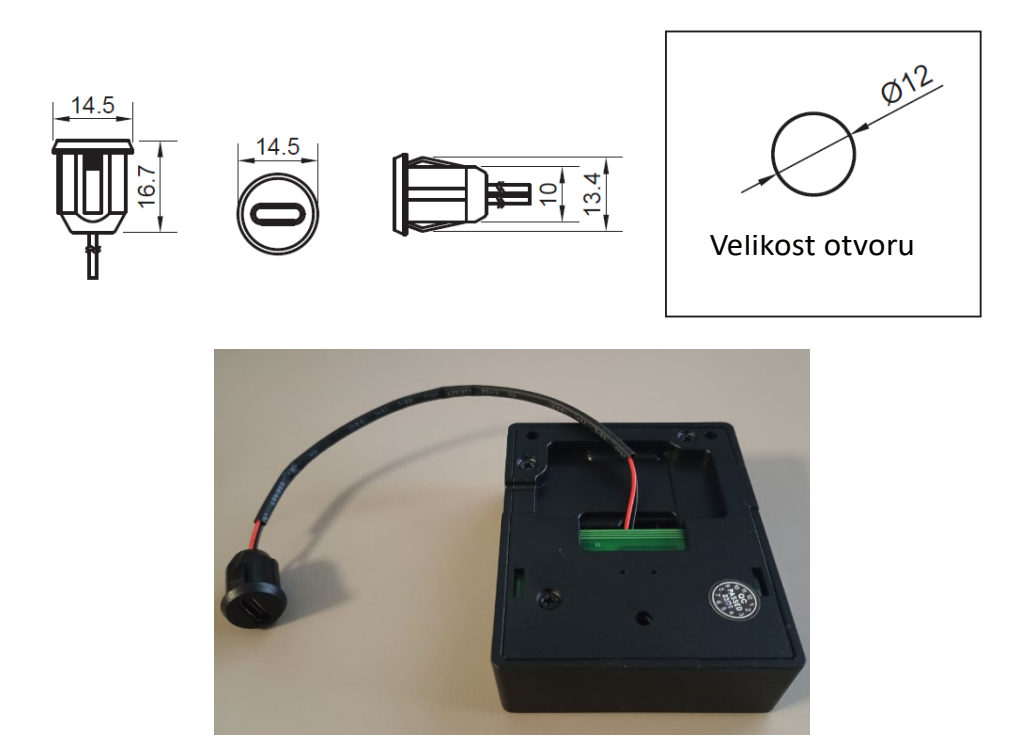

### Instalace zámku do skříně s křídlovými dveřmi

Upozornění: Před montáží zámku si stáhněte aplikaci a spárujte ji se zámkem, abyste ho během montáže mohli otevírat! Zkontrolujte funkčnost zámku!

Pro připevnění zámku ke skříni použijte vhodný druh montážního materiálu.

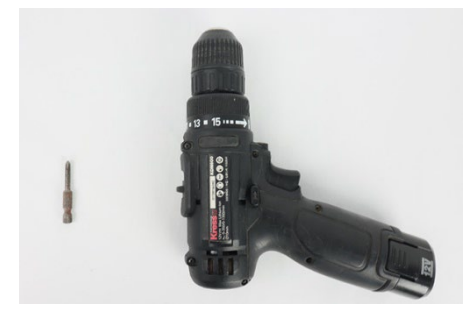

1. Spojte tělo zámku s protikusem zámku. Na tělo zámku (na stranu kde není kryt na baterie) i protikus zámku nalepte šablonu s oboustrannou lepící páskou.

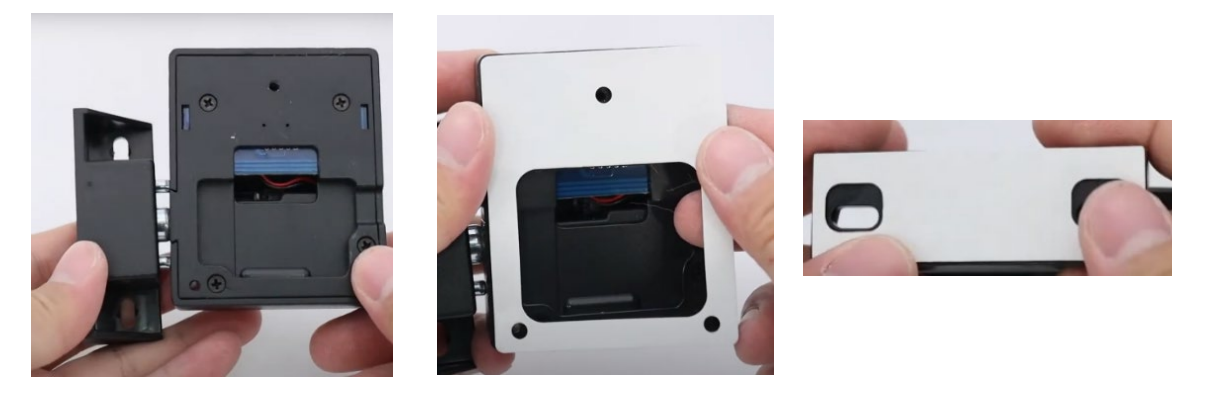

2. Odstraňte z přilepené šablony na zámku ochrannou fólii a přilepte jej na požadované místo na dveřích skříně. Protikus zámku by měl být rovnoběžný s dveřmi nebo vyčnívat 1mm-2mm.

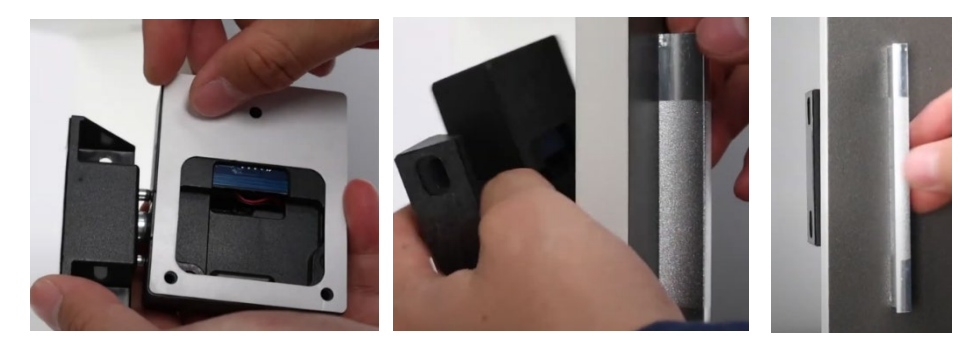

3. Potvrďte umístění těla zámku, zavřete dveře skříně, otevřete je pomocí aplikace nebo spárované karty a dokončete umístění protikusu zámku.

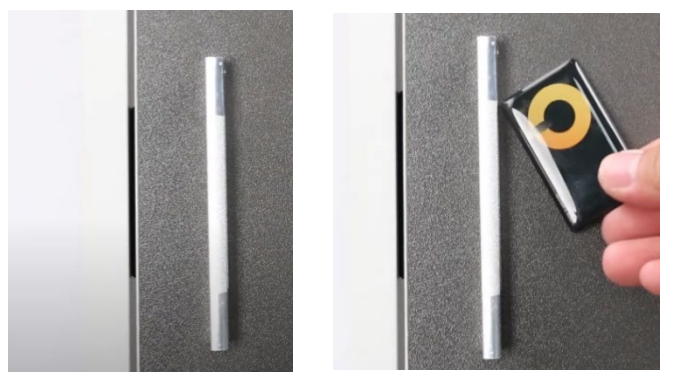

4. Pomocí montážního materiálu upevněte protikus zámku ke skříni.

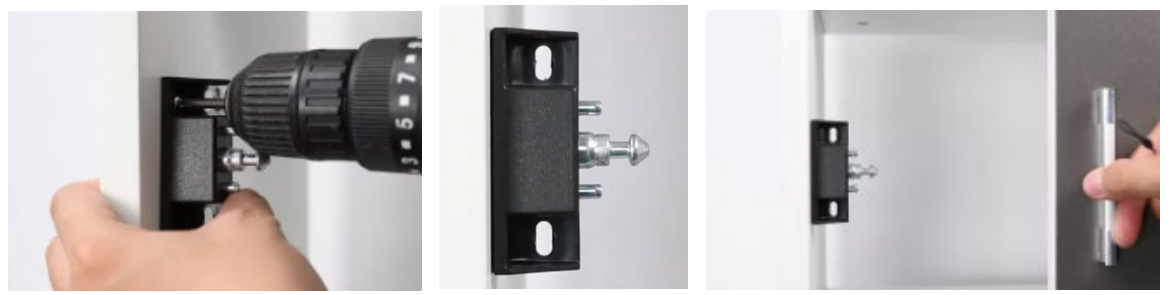

5. Z těla zámku vyndejte baterie a upevněte ho montážním materiálem ke dveřím. Poté vložte do zámku baterie a nasaďte kryt zámku. Kryt zajistěte šroubem.

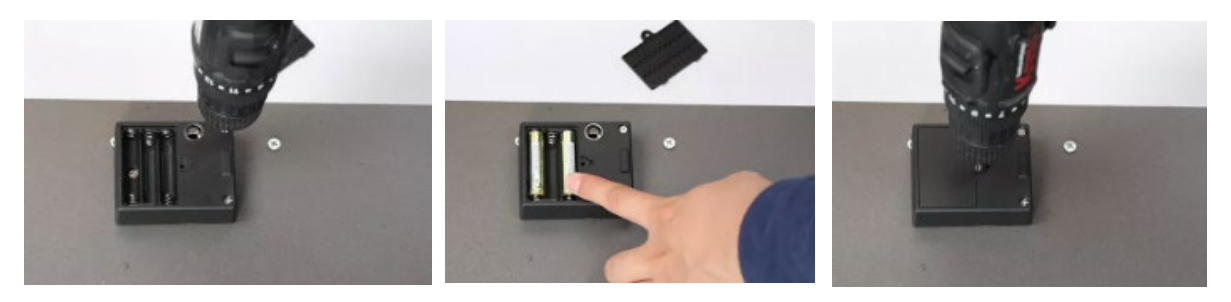

6. Dveře zavřete a znovu zkontrolujte funkčnost zámku. Pro snazší nalezení pozice nainstalovaného zámku lze na viditelnou stranu dveří nalepit přiloženou samolepku.

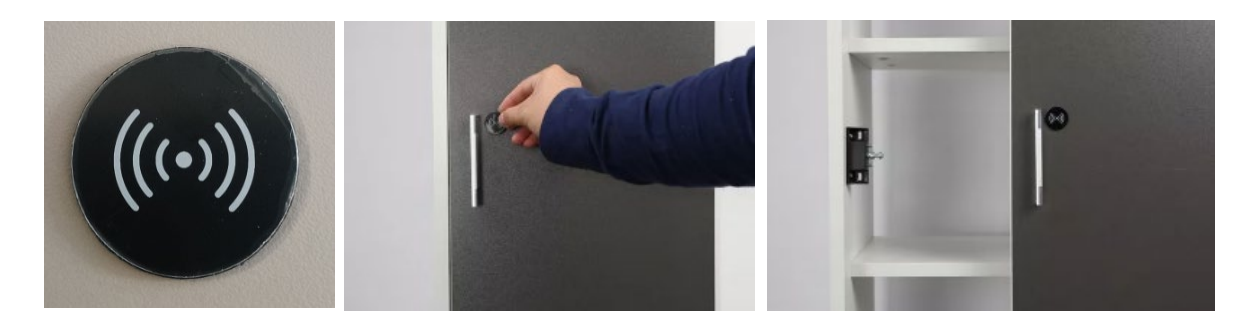

## Pokyny pro instalaci zámku do zásuvky

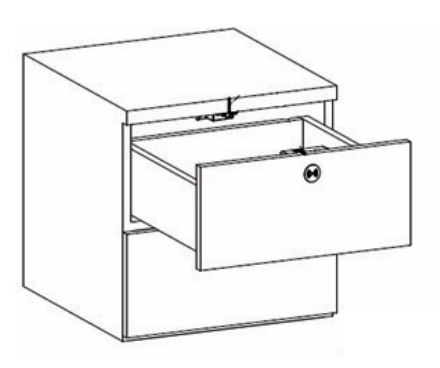

## 1) Tabulka velikostí pro umístění těla zámku a protikusu zámku

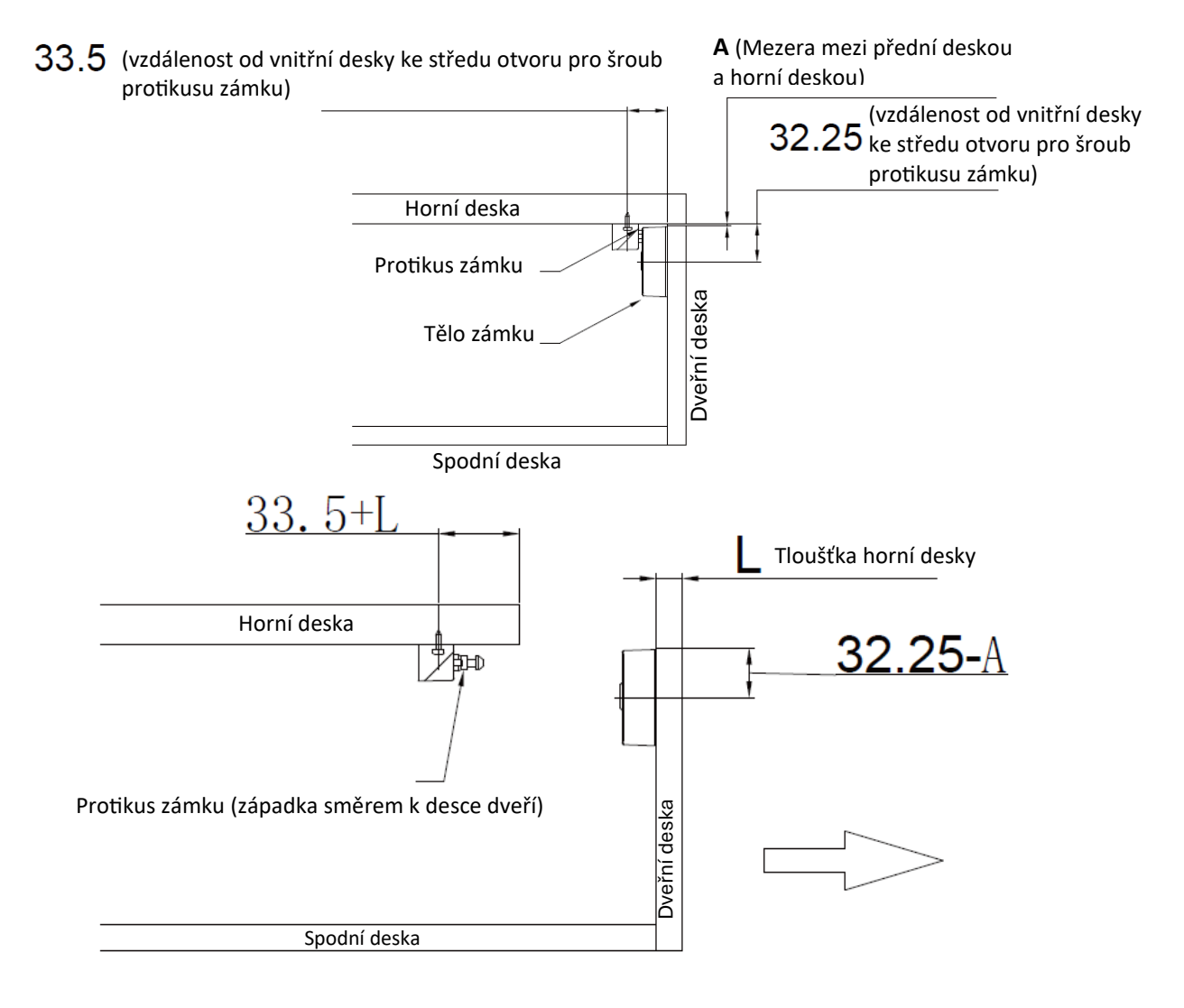

### 2) Instalace těla zámku

- 1. Vyznačte polohovací čáru podle výkresu. Tělo zámku umístěte do správné výšky a poté jej upevněte.
- 2. Vložte baterii a otestujte zámek, zda pracuje správně, pak upevněte kryt.

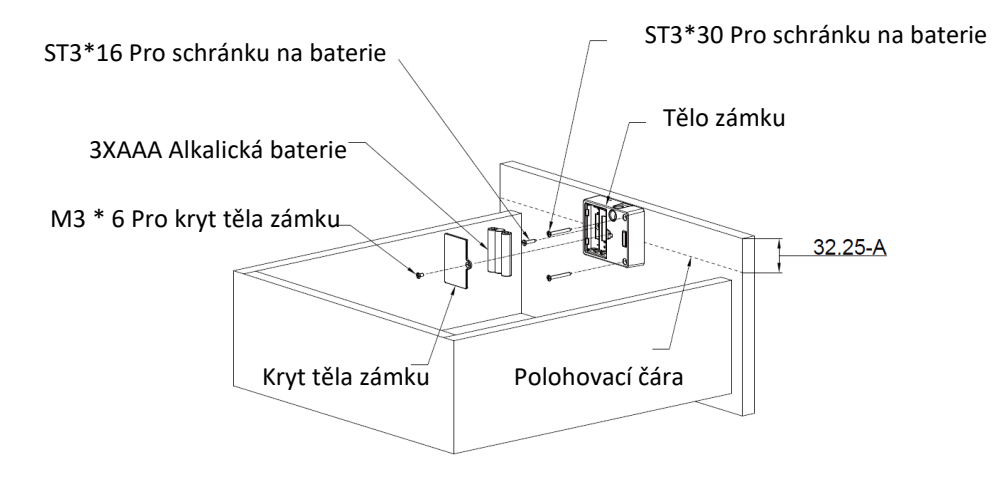

#### 3) Instalace protikusu zámku

1. Vyznačte polohovací čáru 1 podle výkresu, upravte protikus zámku (ujistěte se, že střed protikusu zámku je na polohovací čáře 1).

2. Vyznačte polohovací čáru 2 podle výkresu (vzdálenost musí být 33,5 plus tloušťka desky), západku směrem ke dveřím, střed instalačního otvoru na polohovací čáře 2.

3. Upevněte protikus zámku.

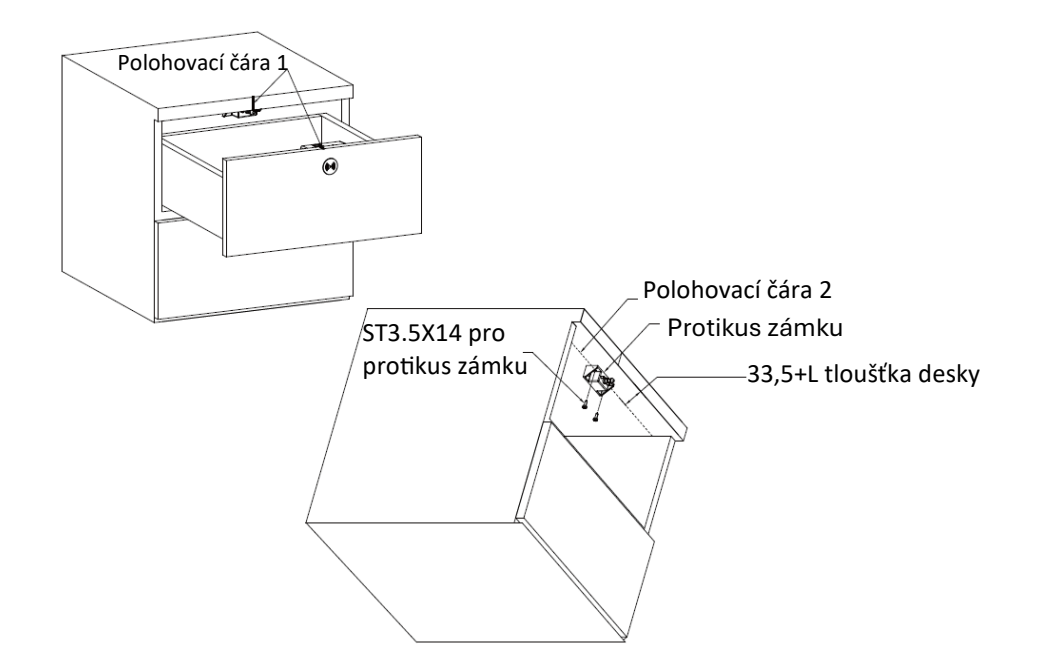

#### Instalace zámku do zásuvky

Upozornění: Před montáží zámku si stáhněte aplikaci a spárujte ji se zámkem, abyste ho během montáže mohli otevírat! Zkontrolujte funkčnost zámku! Pro připevnění zámku ke skříni použijte vhodný druh montážního materiálu.

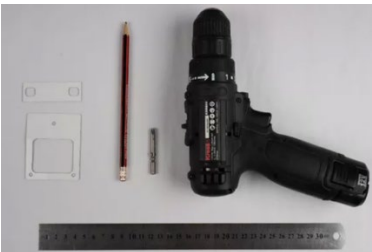

**1. Zvolení pozice zámku** - Spojte tělo zámku s protikusem zámku. Ujistěte se o správné poloze protikusu zámku vlevo a vpravo. Přiložte tělo zámku rovnoběžně se zásuvkou a ujistěte se o místě instalace těla zámku. Pomocí tužky obkreslete zvolenou pozici instalace těla zámku.

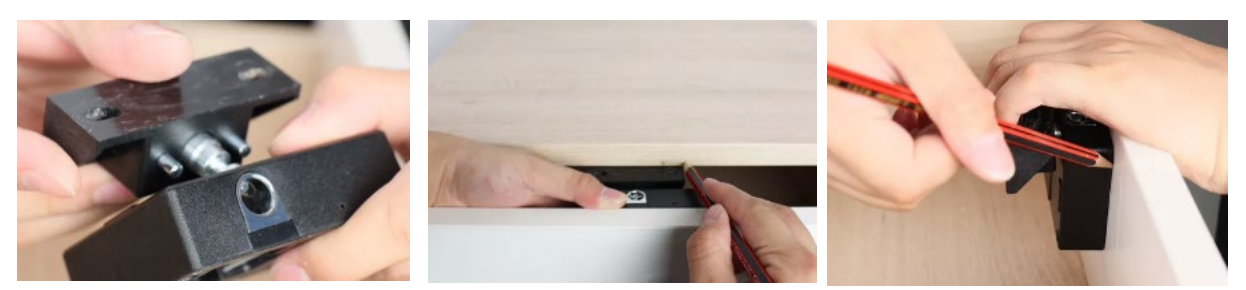

**2. Instalace těla zámku** - Odpojte protikus zámku od těla zámku. Na tělo zámku (na stranu kde není kryt na baterie) nalepte šablonu s oboustrannou lepící páskou. Odstraňte ze šablony na těle zámku ochrannou vrstvu a přilepte ho na vyznačené místo na panelu zásuvky. Pomocí montážního materiálu připevněte tělo zámku k panelu zásuvky. Vložte baterie a nasaďte kryt. Kryt zajistěte šroubem.

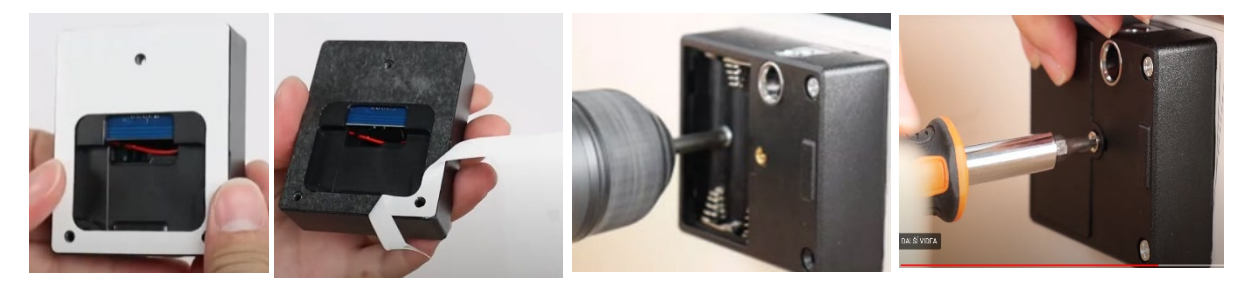

**3. Instalace protikusu zámku** - Připevněte protikus zámku k tělu zámku a ujistěte se o hloubce instalace protikusu zámku. Zaměřené body si vyznačte tužkou na pravítko. Na protikus zámku přilepte šablonu s oboustrannou lepící páskou. Body z pravítka zaznačte na zásuvku. Zkontrolujte umístění zámku. Odstraňte ze šablony ochrannou fólii, poté připevněte protikus zámku na vyznačenou pozici na zásuvce. Pomocí montážního materiálu připevněte protikus zámku k zásuvce. Použijte vrták k připevnění šroubů protikusu zámku. Přilepte samolepku.

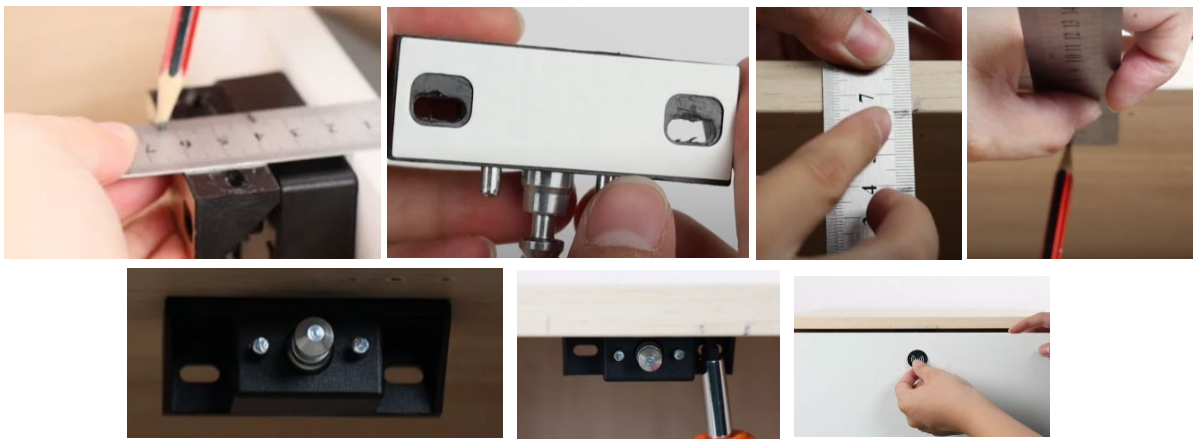

### Pokyny pro instalaci zámku do skříně s křídlovými dveřmi

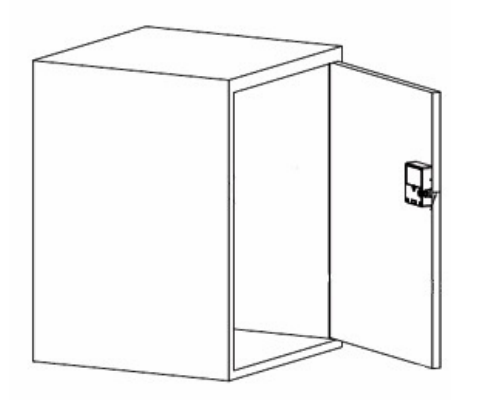

### 1) Tabulka velikostí těla zámku a protikusu zámku

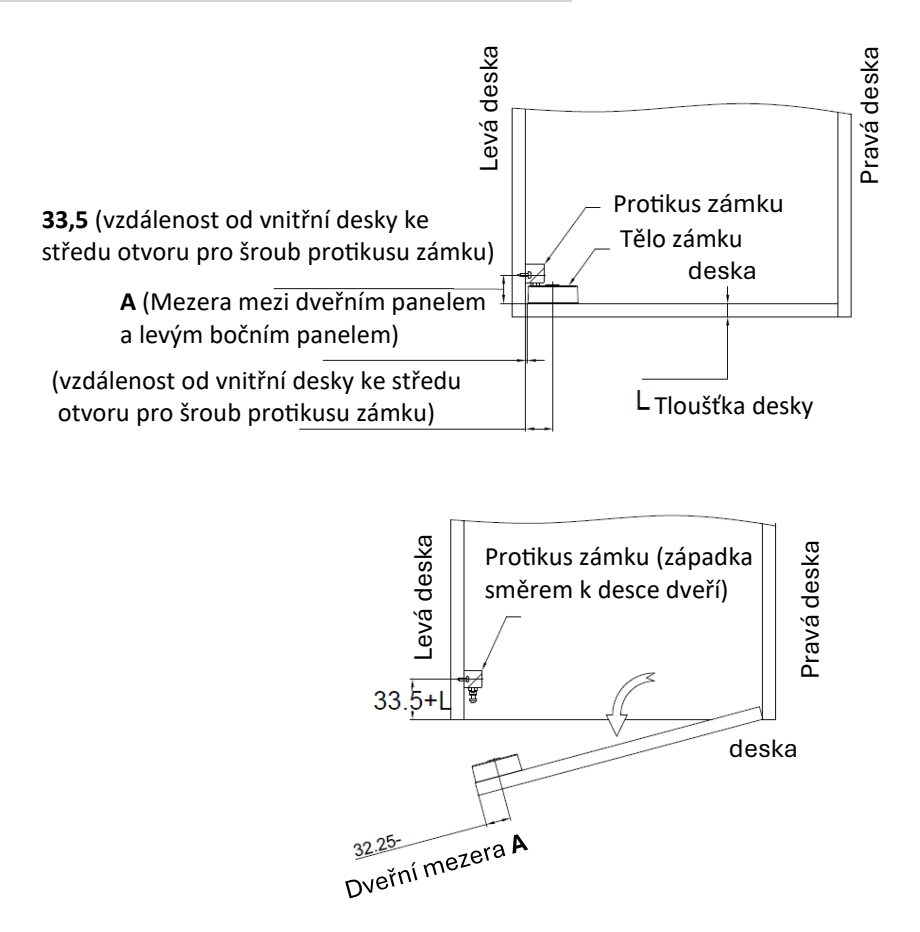

### 2) Instalace těla zámku

- 1. Vyznačte polohovací čáru podle výkresu. Tělo zámku umístěte do správné výšky a poté jej upevněte.
- 2. Vložte baterii a otestujte zámek, zda pracuje správně, pak upevněte kryt.

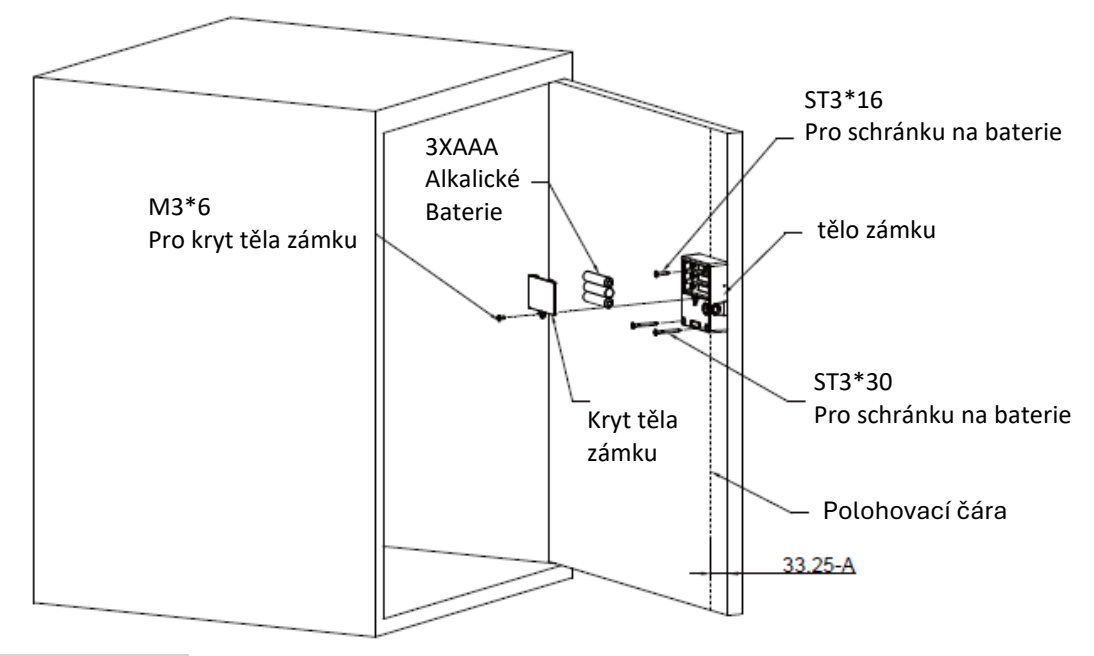

#### 3) Instalace protikusu zámku

1. Vyznačte polohovací čáru 1 podle výkresu, upravte protikus zámku (ujistěte se, že střed protikusu zámku je na polohovací čáře 1).

2. Vyznačte polohovací čáru 2 podle výkresu (vzdálenost musí být 33,5 plus tloušťka desky), západku směrem

ke dveřím, střed instalačního otvoru na polohovací čáře 2.

3. Upevněte protikus zámku.

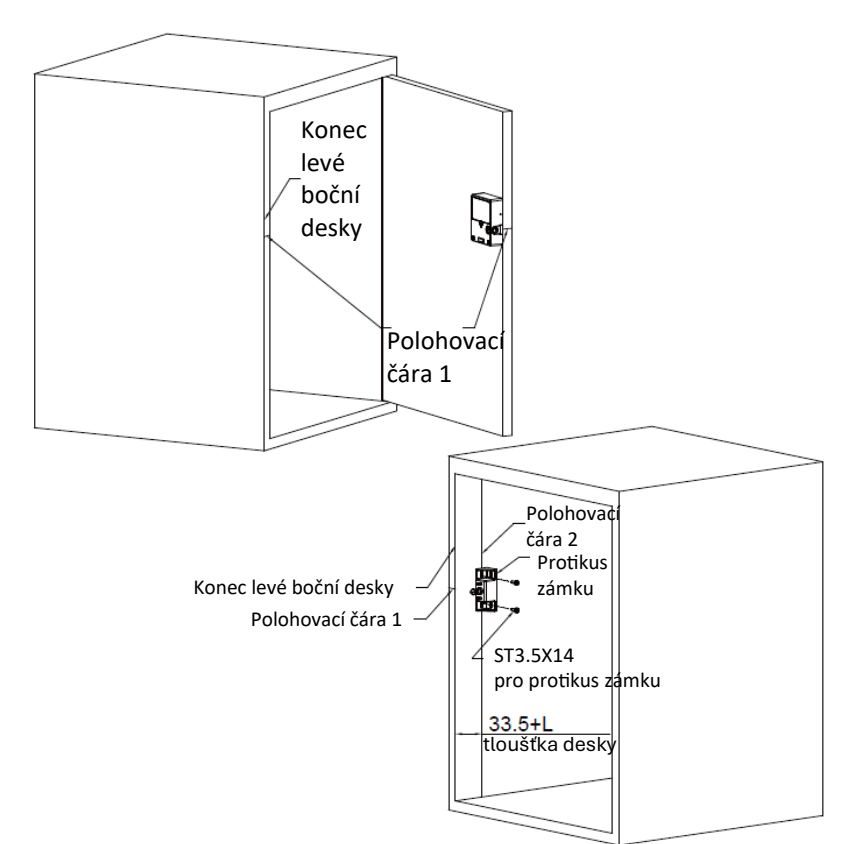

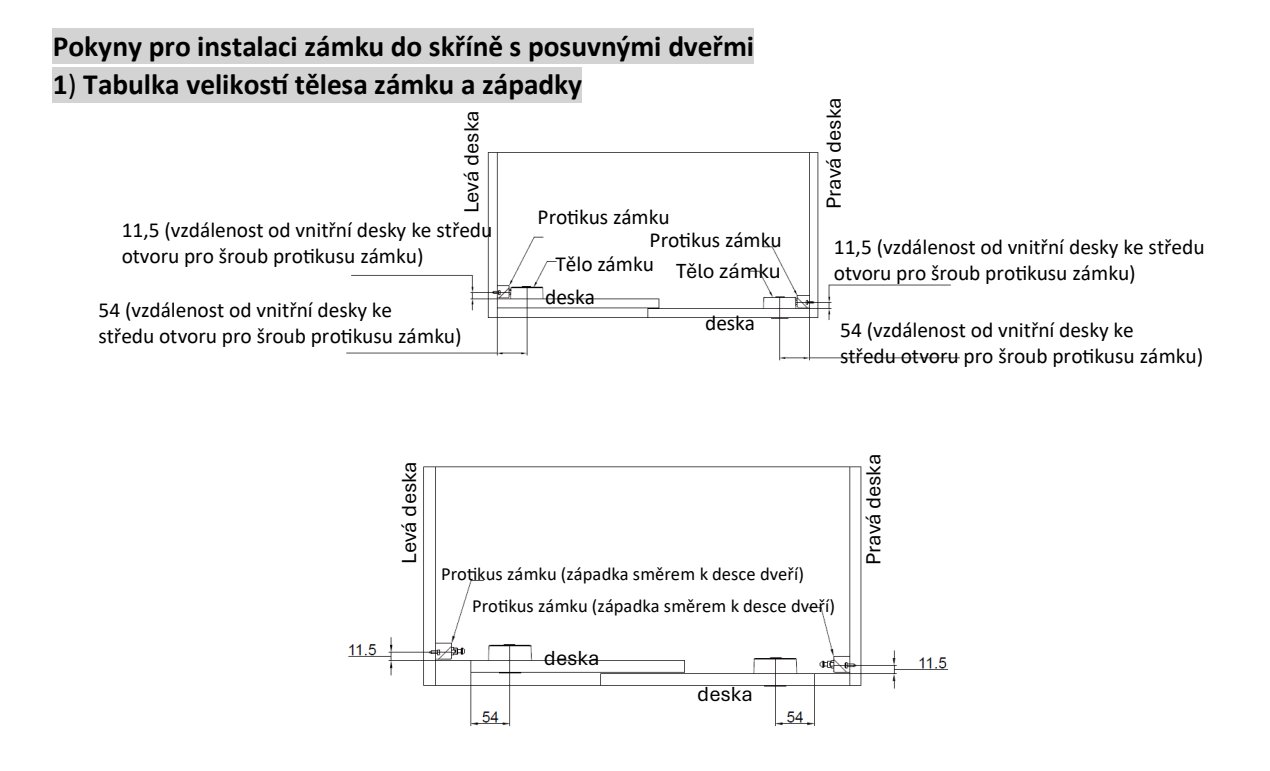

#### 2) Instalace těla zámku

1. Vyznačte polohovací čáru podle výkresu. Tělo zámku umístěte do správné výšky a poté jej upevněte.

2. Vložte baterii a otestujte zámek, zda pracuje správně, pak upevněte kryt.

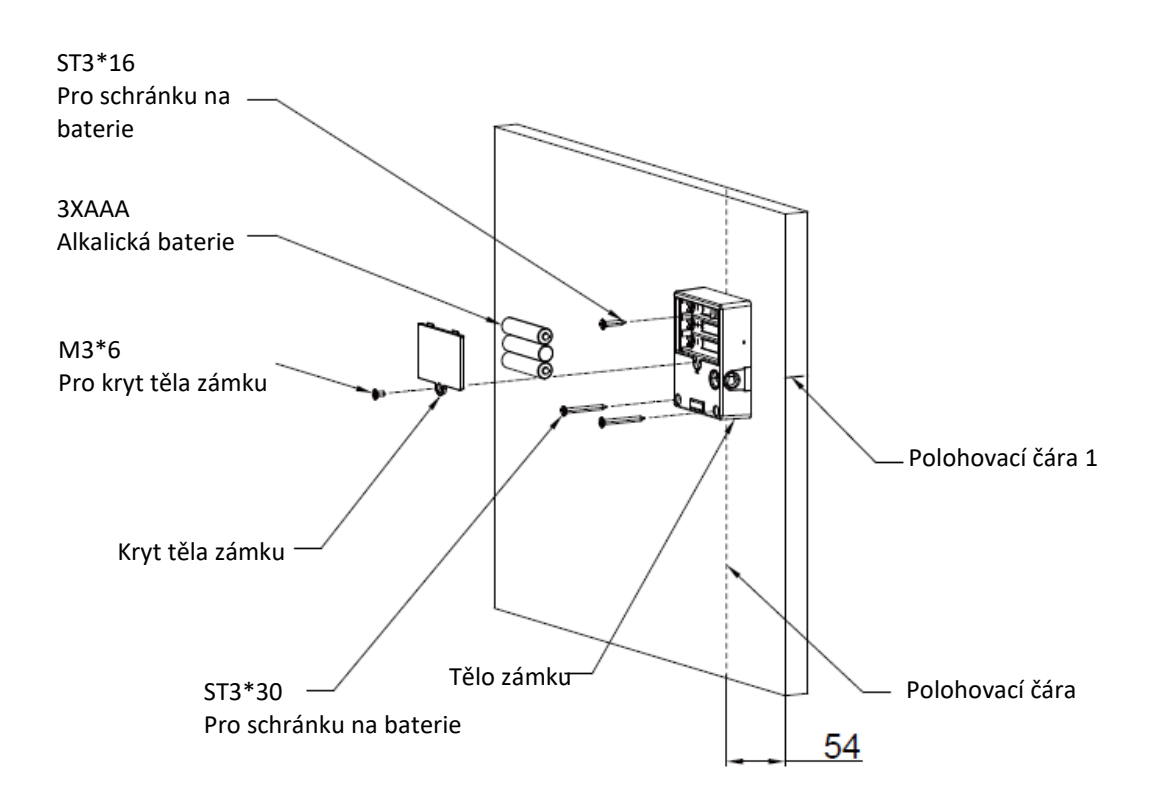

### 3) Instalace protikusu zámku

1. Vyznačte polohovací čáru 1 podle výkresu, upravte protikus zámku (ujistěte se, že střed protikusu zámku je na polohovací čáře 1).

2. Vyznačte polohovací čáru 2 podle výkresu (vzdálenost musí být 11,5 plus tloušťka desky), západku směrem ke dveřím, střed instalačního otvoru na polohovací čáře 2.

3. Upevněte protikus zámku.

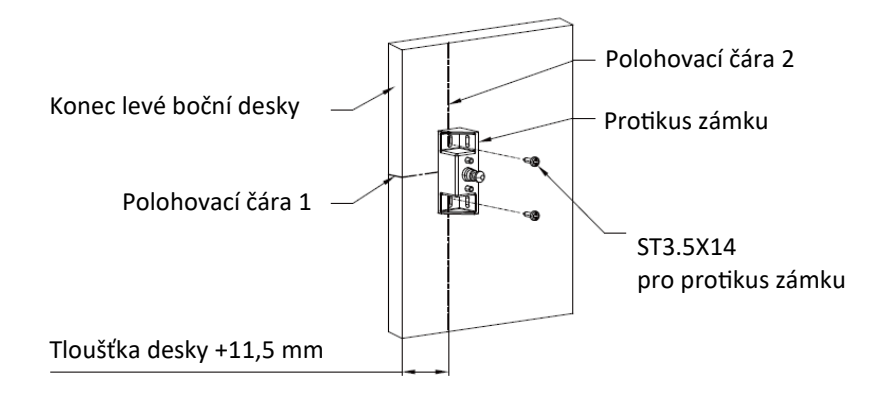